# **BAB VI IMPLEMENTASI**

Bab ini akan membahas mengenai implementasi dari sistem yang telah dibuat berdasarkan hasil yang didapat dari analisis kebutuhan dan perancangan sistem. Pembahasan implementasi terdiri atas spesifikasi kebutuhan sistem, implementasi algoritma dan implementasi *prototype*.

### 6.1 Spesifikasi Sistem

Sistem informasi kenaikan jabatan fungsional dosen adalah sistem informasi yang dibangun dengan berbasis *wesbsite*. Sistem ini membutuhkan koneksi internet untuk menjalankannya. Sistem ini nantinya hanya dapat digunakan oleh user yang telah ditentukan seperti kepegawaian fakultas, tim angka kredit, dan pejabat fakultas serta dosen yang telah terdaftar dalam sistem

#### 6.1.1 Spesifikasi Perangkat Lunak

Spesifikasi perangkat lunak adalah komponen perangkat lunak yang digunakan dalam membangun sistem informasi kenaikan jabatan fungsional dosen. Tabel 6.1 menjabarkan perangkat lunak apa saja yang digunakan dalam membangun sistem informasi kenaikan jabatan fungsional dosen.

| Nama Komponen  | Spesifikasi                                                                                                    |
|----------------|----------------------------------------------------------------------------------------------------|
| Sistem Operasi | Windows 10 Pro, 64 Bit                                                                                                    |
| Browser        | Google Chrome versi 62.0.3202.94                                                                                                    |
| Tool           | <ol> <li>XAMPP versi 3.2.2, tool ini<br/>digunakan untuk membuat local<br/>server</li> <li>Bracket versi 1.11.0-17524, tool ini<br/>digunakan sebagai text editor untuk<br/>menulis kode program</li> </ol> |

| Tabel 6.1 | Spesifikasi | Perangkat    | Lunak   |
|-----------|-------------|--------------|---------|
|           | opconnaon   | I CI GIIGIGI | Earrait |

## 6.1.2 Spesifikasi Perangkat Keras

Spesifikasi perangkat keras adalah komponen perangkat keras yang digunakan dalam membangun sistem informasi kenaikan jabatan fungsional dosen. Tabel 6.2 menjabarkan perangkat keras apa saja yang digunakan dalam membangun sistem informasi kenaikan jabatan fungsional dosen.

| Nama Komponen | Spesifikasi              |
|---------------|--------------------------|
| Processor     | Intel(R) Core(TM) i5 CPU |
| Memory (RAM)  | 8,00 GB                  |
| Kapasitas HDD | 500 GB                   |

#### Tabel 6.2 Spesifikasi Perangkat Keras

### 6.2 Implementasi algoritme

Pada implementasi algoritme ini hanya akan menjelaskan proses menambah kegiatan tri dharma dosen yang sesuai dan telah didefinisikan struktur algoritmenya pada sub-bab perancangan komponen pada bab 5, artinya tidak semua fungsi akan dijelaskan. Proses menambah kegiatan tri dharma dosen ini terletak pada *controller* keloladosen, dan *model* m\_dosen untuk memasukkan data kegiatan ke dalam basis data.

### 6.2.1 Controller Keloladosen

Salah satu fungsi pada *controller* keloladosen yang berfungsi untuk menambah kegiatan tri dharma adalah fungsi submitkegiatanpenelitian(). Pada fungsi ini terdapat beberapa masukan yang akan digunakan untuk melakukan pengambilan data lainnya seperti data uraian kategori, nama kegiatan dan uraian kategori penelitian serta pendeklarasian variable nilai akhir dimana variable nilai akhir ini akan menjadi nilai angka kredit kegiatan penelitian. Nilai dari nilai akhir akan ditentukan berdasarkan status penulis, terdapat tiga status yaitu mandiri, utama, dan anggota dimana masingmasing status memiliki ketentuan penilaiannya sendiri terhadap kegiatan. Setelah data uraian kegiatan penelitian telah lengkap dideklarasikan, data uraian kegiatan penelitian itu akan dimasukkan kedalam variable array dan dimasukkan ke dalam basis data dan mengembalikan nilai kembalian berupa id kegiatan. Tahap selanjutnya dari algoritma ini adalah melakukan proses upload file bukti fisik ke server dan rincian file upload ke basis data. Tabel 6.3 merupakan implementasi algoritma dari fungsi submitkegiatanpenelitian dalam *controller* keloladosen.

#### Tabel 6.3 Impelementasi Algoritme Fungsi Submitkegiatanpenelitian()

```
1
    $nama kegiatan;
2
            $this->load->model('m dosen');
3
            $kodekegiatan= $this->input->post('kegiatan input');
4
            $kegiatan= $this->input->post('input sub kegiatan');
            $id =$this->session->userdata('username');
5
6
      $result = $this->m dosen->geturaiankategoridetaillanjut($kegiatan);
7
      $result2 = $this->m dosen->getnamakegiatanpenelitian($kodekegiatan);
8
             $idpengajuan =$this->input->post('id');
9
            $result3 = $this->m dosen->getstatus($idpengajuan);
            foreach($result3 as $data) {
10
                 $idstatus = $data->IDStatusPengajuan;
11
12
            }
13
            foreach ($result2 as $row2) {
14
                 $nama kegiatan = $row2->NamaKegiatan;
15
            }
16
            if($kodekegiatan == "III.A") {
17
18
                 $id karyailmiah = $this->input->post('golongan');
19
      Śresult
                                                               $this->m_dosen-
   >getmacamkaryailmiahdetail($id karyailmiah);
20
21
            }
22
             else{
23
        $id karyailmiah = $this->input->post('input sub kegiatan');
24
        $result
                                                              $this->m dosen->
   geturaiankategoripenelitiandetail($id karyailmiah);
25
26
             }
27
           foreach ($result as $row) {
28
29
              $data1=array(
30
                 'kegiatan' => $nama kegiatan,
31
                 'ket' => $this->input->post('ket'),
32
                 'KodeKegiatan' => $kodekegiatan ,
33
                 'tgl' => "",
34
                 'NIDN' => $id,
35
                  'idpengajuan' => $idpengajuan,
                 'satuanhasilkegiatan' => $row->SatuanHasil,
'angkakreditkegiatan' => $row->AngkaKredit,
36
37
38
                 'jumlahangkakredit' => $this->input->post('nilai'),
```

Tabel 6.3 Impelementasi Algoritme Fungsi Submitkegiatanpenelitian() (lanjutan)

```
'idgolongan' => 2
39
40
            );
41
            }
42
43
            $tempid=$this->m dosen->inputkegiatan($data1);
44
45
         $config['upload path']
                                          = './berkas/penelitian/';
         $config['allowed types']
46
                                          = 'pdf';
         $config['max size']
47
                                          = 2000000;
                                         = "Berkas-Penelitian-".$tempid."";
48
         $config['file name']
49
                  $this->load->library('upload', $config);
50
                  if (!empty($ FILES['uploadfile1']['name'])) {
51
                $this->upload->do upload('uploadfile1');
52
                         $namagambar=$this->upload->data();
53
                         $data1 = array(
54
                     'id' => $tempid,
55
                     'namafile' => $namagambar['file name'],
56
                     'nidn' => $this->session->userdata('username')
57
                );
58
                         $this->m dosen->insertbuktifisik($data1);
59
                  }
    if (!empty($_FILES['uploadfile2']['name'])){
60
61
                $this->upload->do upload('uploadfile2');
62
                         $namagambar2=$this->upload->data();
63
                         data2 = array(
                     'id' => $tempid,
64
                     'namafile' => $namagambar2['file_name'],
65
66
                     'nidn' => $this->session->userdata('username')
67
                );
68
                         $this->m dosen->insertbuktifisik($data2);
69
                  }
70
            if (!empty($ FILES['uploadfile3']['name'])){
71
                $this->upload->do upload('uploadfile3');
72
                         $namagambar3=$this->upload->data();
73
                         $data3 = array(
                     'id' => $tempid,
74
75
                     'namafile' => $namagambar3['file name'],
76
                     'nidn' => $this->session->userdata('username')
77
                );
78
                         $this->m dosen->insertbuktifisik($data3);
79
                  }
80
81
               if($idstatus==5) {
82
83
    redirect('keloladosen/formrevisi?idpengajuan='.$idpengajuan.'');
84
            }
85
            else
86
87
    redirect('keloladosen/formpengajuan?idpengajuan='.$idpengajuan.'');
88
89
90
91
        }
92
```

#### 6.2.2 Model M\_dosen (Fungsi inputkegiatan(data))

Fungsi *input*kegiatan(data) merupakan bagian dari algoritma fungsi sistem menambah kegiatan tri dharma dosen. Fungsi *input*kegiatan(data) berisi query untuk memasukkan data kegiatan yang telah di*input* kedalam basis data, dan memiliki parameter bertipe array. fungsi ini ditunjukkan dalam Tabel 6.4.

#### Tabel 6.4 Implementasi Algoritme Fungsi inputkegiatan(data))

```
1 public function inputkegiatan($data){
2 $q="INSERT INTO kegiatantridharma
(`IDGolongan`,`Kode`,`KategoriKegiatan`,`SubKategoriKegiatan`,`Tanggal`
,`SatuanHasil`,`AngkaKredit`,`JumlahAngkaKredit`,`IDPengajuan`,`NIDN`)
VALUES('".$data['idgolongan']."','".$data['KodeKegiatan']."',
'".$data['kegiatan']."','".$data['ket']."','".$data['tgl']."','".$data['
'satuanhasilkegiatan']."','".$data['angkakreditkegiatan']."','".$data['
jumlahangkakredit']."','".$data['idpengajuan']."','".$data['NIDN']."')
";
3 $query=$this->db->query($q);
4 $id=$this->db->insert_id();
5 return $id;
6 }
```

#### 6.2.3 Model M\_dosen (Fungsi insertbuktifisik(data))

Fungsi insertbuktifisik(data) merupakan bagian dari algoritma fungsi sistem menambah kegiatan tri dharma dosen. Fungsi insertbuktifisik(data) berisi query untuk memasukkan data rincian bukti fisik yang telah diunggah kedalam basis data, dan memiliki parameter bertipe array. fungsi ini ditunjukkan dalam Tabel 6.5.

#### Tabel 6.5 Implementasi Algoritme Fungsi insertbuktifisik (data))

```
1 public function inputkegiatan($data){
2 public function insertbuktifisik($data){
    $query2 ="INSERT INTO bukti_fisik_kegiatan
    (`IDKegiatan`,`NamaBuktiFisik`,`NIDN`)VALUES('".$data['id']."','".$data
    ['namafile']."','".$data['nidn']."')";
    $this->db->query($query2);
6 }
```

#### 6.3 Implementasi Prototype

Implementasi *protoype* merupakan hasil implementasi tampilan sistem yang telah dikerjakan. Implementasi *prototype* akan menampilkan beberapa halaman yang terdapat pada sistem informasi kenaikan jabatan fungsional dosen.

### 6.3.1 Halaman Login

Halaman *login* merupakan halaman awal pada sistem. Semua user dapat mengakses halaman ini. Pada Gambar 6.1 merupakan halaman *login* dari sistem kenaikan jabatan fungsional dosen universitas brawijaya.

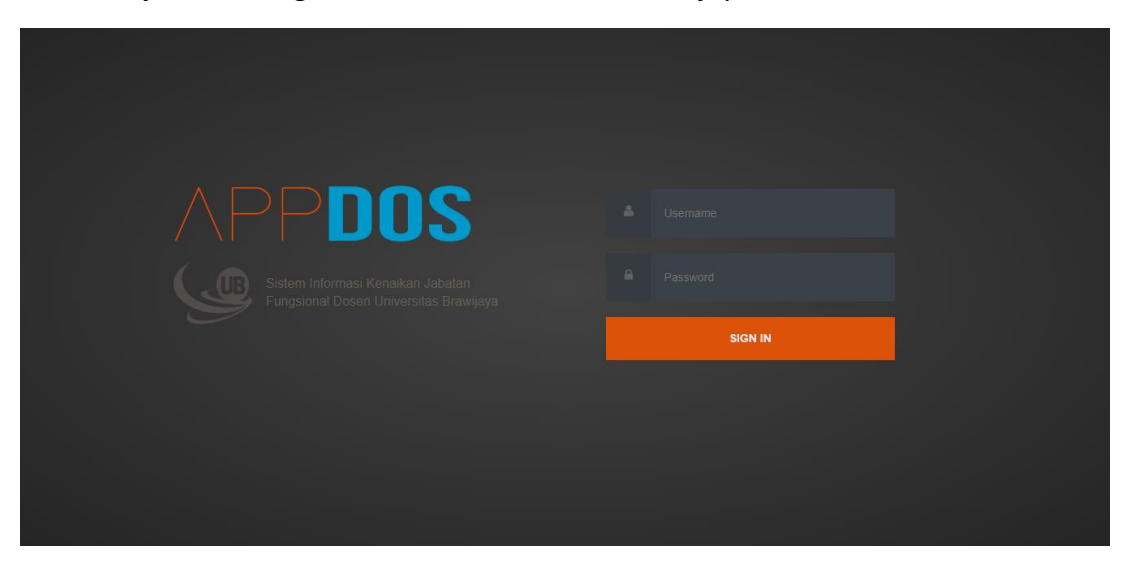

Gambar 6.1 Halaman Login

### 6.3.2 Halaman Dasboard

Halaman *Dasboard* merupakan tampilan setelah user berhasil melakukan proses *login* pada sistem. Tampilan halaman *dasboard* pada sistem ini dibedakan berdasarkan *user*.

#### 1. Halaman *Dasboard* Dosen

Pada Gambar 6.2 merupakan gambaran dari tampilan *dasboard* dengan *user* sebagai dosen. Pada halaman *dasboard* dosen akan menampilkan informasi data diri dosen dan template dokumen yang dapat didownload oleh dosen. *Template* dokumen itu nantinya digunakan sebagai tambahan berkas keterangan kegiatan.

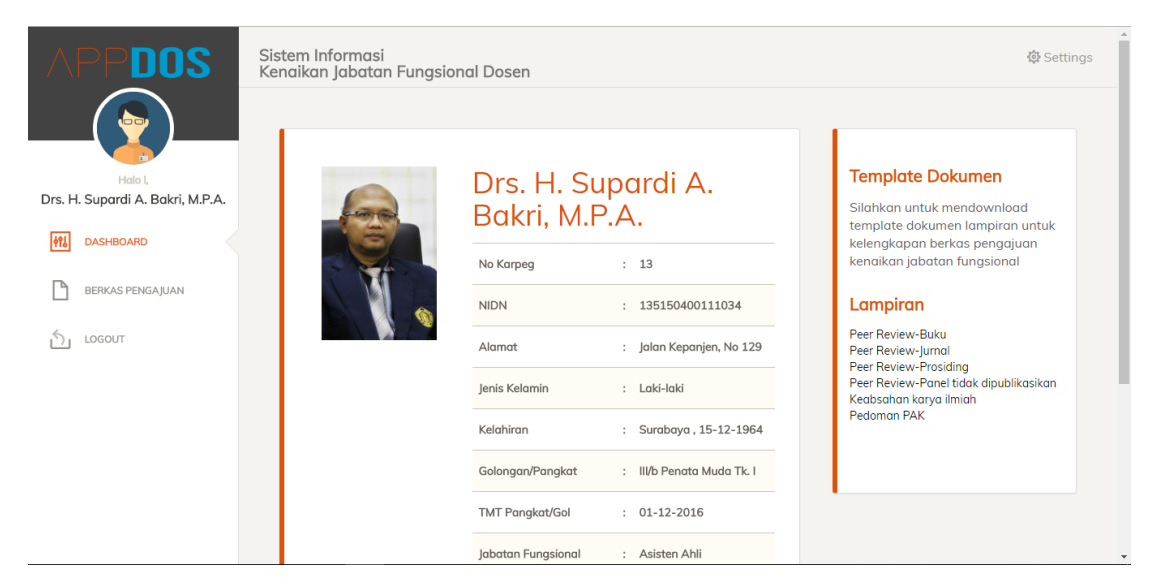

Gambar 6.2 Halaman Dasboard (Dosen)

2. Halaman Dasboard Admin Kepegawaian

Dalam gambar 6.3 merupakan gambar dari halaman *dasboard* dengan user sebagai admin kepegawaian. Untuk halaman *dasboard* kepegawaian fakultas dan kepegawaian pusat menampilkan tampilan yang sama, hanya saja berbeda pada data penyajiannya. Halaman *dasboard* admin kepegawaian akan menampilkan lalu lintas proses berkas pengajuan kenaikan jabatan, mulai dari berkas baru, masih dalam proses maupun berkas selesai.

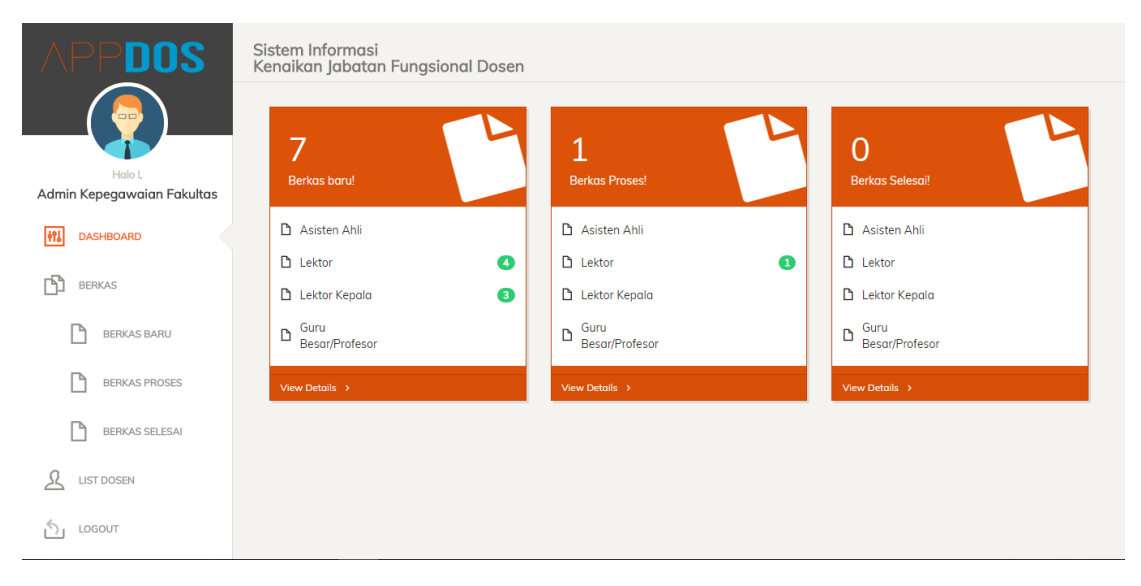

Gambar 6.3 Halaman Dasboard (Admin Kepegawaian)

3. Halaman Dasboard Pejabat Fakultas dan tim angka kredit

Dalam Gambar 6.4 merupakan gambar halaman *dasboard* dengan *user* sebagai pejabat fakultas dan tim angka kreadit, baik dari fakultas maupun pusat. Halaman *Dasboard* pejabat fakultas dan tim angka kredit ini menampilkan tampilan yang sama, hanya berbeda pada penyajian datanya. Pada halaman *dashboard* pejabat fakultas dan tim angka kredit menampilkan informasi jumlah berkas pengajuan kenaikan yang masuk dan menunggu untuk diproses.

| APPDOS      | Sistem Informasi<br>Kenaikan Jabatan Fungsional Dosen |  |  |  |
|-------------|-------------------------------------------------------|--|--|--|
| Halo I,     | 0<br>Pengajuan Kenaikan Jabatan                       |  |  |  |
| Mamin Senat | Barut                                                 |  |  |  |
|             | Asisten Ahli     Lektor                               |  |  |  |
| 5 unsaug    | 🗅 Lektor Kepala                                       |  |  |  |
| LOGOUT      | D Guru<br>Besar/Profesor                              |  |  |  |
|             | View Details >                                        |  |  |  |
|             |                                                       |  |  |  |
|             |                                                       |  |  |  |
|             |                                                       |  |  |  |

Gambar 6.4 Halaman Dasboard (Pejabat Fakultas dan Tim Angka Kredit)

### 6.3.3 Halaman Input Berkas Administrasi

Gambar 6.5 merupakan gambar halaman *input* berkas administrasi. Halaman *input* berkas administrasi merupakan halaman yang dapat diakses oleh dosen untuk menggungah berkas administrasi untuk melengkapi berkas kenaikan berkas kenaikan jabatan dosen. Halaman ini termasuk dalam salah satu halaman berkas pengajuan kenaikan jabatan dosen. Pada halaman ini terdapat tujuh berkas administrasi yang harus dilengkapi oleh dosen yang bersangkutan. Berkas yang telah selesai diunggah akan tampil status "tersimpan".

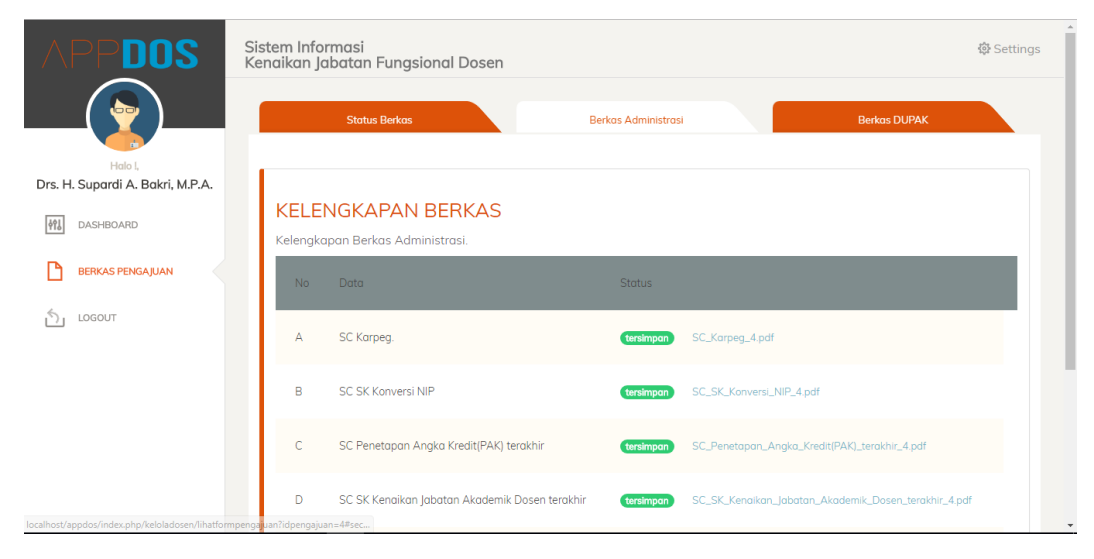

Gambar 6.5 Halaman Input Berkas Administrasi

## 6.3.4 Halaman Input Kegiatan Tri Dharma

Dalam Gambar 6.6 merupakan gambar dari halaman *input* kegiatan Tri Dharma. Halaman *Input* Kegiatan Tri Dharma merupakan halaman yang dapat diakses oleh *user* dosen untuk memasukkan kegiatan tri dharma dosen ke dalam form pengajuan berkas kenaikan jabatan fungsional. Pada halaman ini dosen melihat keseluruhan kegiatan mulai dari kegiatan pendidikan dan pengajaran, penelitian, pengabdian. Dan penunjang yang telah dimasukan ke dalam form berkas pengajuan kenaikan jabatan.

| APP <b>DOS</b>   | Status Berkas                                                                   | Berkas Administrasi                                    |                              | Berkas DUPAK                               |
|------------------|---------------------------------------------------------------------------------|--------------------------------------------------------|------------------------------|--------------------------------------------|
|                  | KELENGKAPAN BERKAS<br>Kelengkapan Usul Penetapan Angka Kredit                   | (PAK).                                                 |                              |                                            |
| Mi DASHBOARD     |                                                                                 | ΡΕΝΙΠΙΠΙΚΑΝ                                            |                              |                                            |
| BERKAS PENGAJUAN | No Urutan Kegiatan                                                              | Tanggal                                                | Satuan Angka<br>Hasil Kredit | Jumlah<br>Angka Ket./Bukti Fisik<br>Kredit |
|                  | I.B Pendidikan dan Pelatihan Pra Jabatan                                        |                                                        |                              |                                            |
|                  | - acascas                                                                       | 12/01/2015                                             | Sertifikat 3                 | 2 Berkas-Bukti-<br>2 Pendidikan-<br>5.pdf  |
|                  | II.H Mengembangkan Bahan Kuliah                                                 |                                                        |                              |                                            |
|                  | - Menulis diktat mata kuliah "EM" deng<br>mahasiswa semester I Fakultas "E" pac | an judul "MKI I" untuk 2008-2009<br>Ia semester ganjil | Tiap 5<br>Naskah             | 2 Berkas-Bukti-<br>2 Pendidikan-<br>11.pdf |
|                  | III Monduduki ishatan nimninan PT                                               |                                                        |                              |                                            |

Gambar 6.6 Halaman Input kegiatan tri dharma

#### 6.3.5 Halaman Input kegiatan

Dalam Gambar 6.7 merupakan gambar dari halaman *input* kegiatan salah satunya adalah kegiatan pendidikan dan pengajaran. Halaman *input* kegiatan ini dapat diakses oleh dosen untuk meng*input*kan kegiatan dosen untuk melengkapi berkas pengajuan kenaikan jabatan. Hasil dari *input* kegiatan ini akan menghasilkan nilai angka kredit.

| APPDOS                                      | Sistem Informasi<br>Kenaikan Jabatan Fungsional Dosen                                                                             | 🕸 Settings |
|---------------------------------------------|----------------------------------------------------------------------------------------------------|------------|
| Halo I,<br>Drs. H. Supardi A. Bakri, M.P.A. | FORM PERNYATAAN<br>MELAKSANAKAN PENDIDIKAN                                                                                        |            |
| 해 DASHBOARD                                 | Form Pengislan Kegiatan Tanggal/Semester : Semester(Contoh:2008-2009)                                                             |            |
| BERKAS PENGAJUAN                            | Kategori Kegiatan Satuan Hasil : Tiap Mahasiswa                                                                                   |            |
| LOGOUT                                      | Bertugas sebagai penguji pada ujian akhir   Angko Kredit : 1                                                                      |            |
|                                             | Uraian Kegiatan<br>Ketua Penguji • KetyBukti Fisik SK penugasan, bukti kinerja &<br>undangan                                      |            |
|                                             | Keterongon<br>Sebagai penguji utama pada ujian akhir laporan studi mhs<br>prog. Diploma (SQ) semester genap a.n. Ega. Salsa, Nita |            |

Gambar 6.7 Halaman input kegiatan

### 6.3.6 Halaman Memantau Berkas

| Halo L<br>Drs. H. Supardi A. Bakri, M.P.A. |                                                           |      |
|--------------------------------------------|-----------------------------------------------------------|------|
| M DASHBOARD                                | ahap Berkas                                               |      |
|                                            | Berkas Telah Divalidasi oleh Kepegawaian Fakultas 06-12-2 | 2017 |
| BERKAS PENGAJUAN                           | Berkas Disetujui oleh Senat 06:12-7                       | 2017 |
| LOGOUT                                     | Berkas Selesai Dinilai oleh Tim AK Fakultas 07-12-2       | 2017 |
| ₩E                                         | Berkas Selesai Dinilai oleh Tim AK Fakultas 07-12-2       | 2017 |
| <b>#</b> B                                 | Berkas Telah Divalidasi Oleh Kepegawaian Pusat/Rektorat   | 2017 |
| <b>≜</b> ∃                                 | Berkas Selesai Dinilai oleh Tim AK Pusat/Rektorat 07-12-2 | 2017 |
|                                            |                                                           |      |
|                                            |                                                           |      |

Gambar 6.8 Halaman memantau berkas

Dalam Gambar 6.8 merupakan gambar dari halaman untuk memantau proses berkas pengajuan kenaikan jabatan. Halaman memantau berkas ini dapat diakses oleh dosen untuk mengetahui telah sampai mana berkas diproses. Pada halaman ini menampilkan tahapan berkas diproses serta tanggal kapan pemrosesan berkas dilakukan.

#### 6.3.7 Halaman Ubah Password

Dalam Gambar 6.9 merupakan halaman ubah *password* untuk akun dosen. Halaman ini dapat diakses oleh dosen untuk mengubah *password* pada akun sistem untuk menjaga keamanan.

| APPDOS                                     | Sistem Informasi<br>Kenaikan Jabatan Fungsional Dosen                  |  |  |  |  |  |
|--------------------------------------------|------------------------------------------------------------------------|--|--|--|--|--|
| Holo L<br>Drs. H. Supardi A. Bakri, M.P.A. | Uraian Kegiatan<br>Kegiatan Pendidikan dan Pengajaran<br>Ubah Password |  |  |  |  |  |
| M DASHBOARD                                | Ubah password anda demi keamanan                                       |  |  |  |  |  |
| BERKAS PENGAJUAN                           | Password Baru                                                          |  |  |  |  |  |
| ் LOGOUT                                   | Password Baru (Again) 🛷                                                |  |  |  |  |  |
|                                            |                                                                        |  |  |  |  |  |
|                                            | Ganti Password                                                         |  |  |  |  |  |
|                                            |                                                                        |  |  |  |  |  |
|                                            |                                                                        |  |  |  |  |  |
|                                            |                                                                        |  |  |  |  |  |

Gambar 6.9 Halaman ubah password

### 6.3.8 Halaman List Berkas

Dalam Gambar 6.10 merupakan gambar pada halaman *list* berkas. Halaman *list* berkas ini dapat diakses semua *user* kecuali dosen. Halaman ini menampilkan berkas-berkas pengajuan dosen, meskipun memiliki tampilan yang sama bagi *user*, tetapi data yang disajikan pastinya berbeda. Contohnya jika pejabat fakultas yang mengakses halaman ini, maka hanya menampilkan *list* berkas yang menunggu persetujuan dari pejabat fakultas saja. Daftar berkas juga dilengkapi dengan rincian seperti nama dosen pengaju, jabatan yang dituju, tanggal pengajuan, serta status proses berkas.

| APPDOS                               | Sistem Informasi<br>Kenaikan Jabatan Fung:             | sional Dosen                      |                          |                      |                                                                      |
|--------------------------------------|--------------------------------------------------------|-----------------------------------|--------------------------|----------------------|----------------------------------------------------------------------|
| Halo L<br>Admin Kepegawaian Fakultas | List Berkas Peng<br>Menampilkan semua berka            | <b>ajuan</b><br>Is pengajuan kena | aikan jabatan.           |                      |                                                                      |
| 491 DASHBOARD                        | Show 5 • entries                                       |                                   |                          |                      | Search:                                                              |
| BERKAS                               | Nama                                                   | Jabatan<br>Saat Ini               | Jabatan yang<br>diajukan | Tanggal<br>Pengajuan | Statu                                                                |
| BERKAS BARU                          | Drs. H. Supardi A.<br>Bakri, M.P.A.<br>135150400111034 | Asisten Ahli, III/b               | Lektor, III/c            | 2017-12-04           | Proses<br>Berkas Menunggu Proses Volidasi oleh<br>Kepegawalan Pusat  |
| BERKAS SELESAI                       | Drs. H.A. Latief<br>Burhan, MS.<br>3                   | Lektor, III/c                     | Lektor, III/c            | 2017-12-04           | Baru<br>Berkas Menunggu Proses Validasi oleh<br>Kepegawaian Fakultas |
| LOGOUT                               | Dr. Rosmanida, M.Kes.<br>4                             | Lektor, III/c                     | Lektor, III/c            | 2017-12-04           | Baru<br>Berkas Menunggu Proses Validasi oleh Detail                  |

Gambar 6.10 Halaman list berkas

# 6.3.9 Halaman Validasi dan Persetujuan Berkas

Dalam Gambar 6.11 merupakan halaman validasi dan persetujuan berkas yang dapat diakses oleh admin kepegawian dan pejabat fakultas. Halaman validasi berkas menampilkan tiga tab yaitu Keterangan perorangan dimana berisi informasi data dosen pengaju, berkas administrasi, dan berkas dupak.

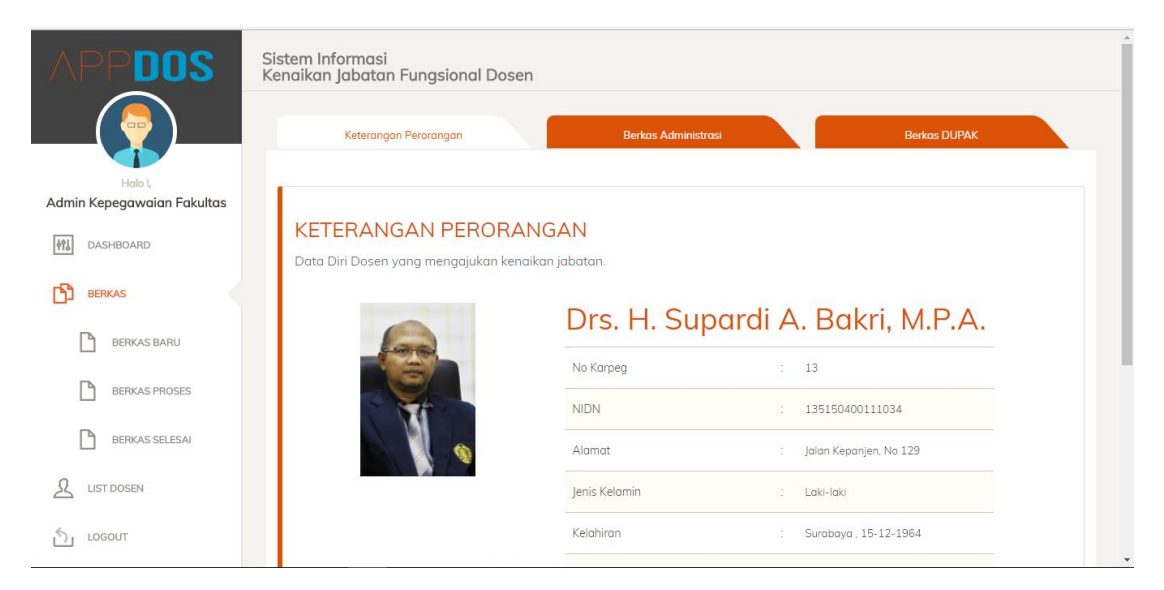

Gambar 6.11 Halaman validasi dan persetujuan berkas

### 6.3.10 Halaman List Dosen

Dalam Gambar 6.12 merupakan halaman list dosen yang dapat diakses oleh admin kepegawaian fakultas saja. Halaman list dosen ini menampilkan dosen-dosen yang terdapat pada fakultas itu sendiri. Pada list dosen ini, admin kepegawaian dapat melihat rincian dosen beserta jabatan saat ini dari dosen tersebut.

| APPDOS                               | Sistem Informasi<br>Kenaikan Jabatan Fungs | sional Dosen                                                                  |               |              |                          |
|--------------------------------------|--------------------------------------------|-------------------------------------------------------------------------------|---------------|--------------|--------------------------|
| Halo L<br>Admin Kepegawaian Fakultas | List Dosen<br>List Dosen Terdaftar.        |                                                                               |               |              | + Tambah Data Dosen      |
| 해외 DASHBOARD                         | Show 5 v entries                           |                                                                               |               | Search:      |                          |
| Berkas                               |                                            | Nama                                                                          | Ienis Kelamin | labatan      | Golongan                 |
| BERKAS BARU                          |                                            |                                                                               |               | 2            |                          |
| BERKAS PROSES                        |                                            | Drs. H. Supardi A. Bakri, M.P.A.<br>135150400111034                           |               |              |                          |
| BERKAS SELESAI                       |                                            | Jalan Kepanjen, No 129 , Surabaya<br>putra.aditama25@gmail.com<br>08493984129 | Laki-laki     | Asisten Ahli | III/b, Penata Muda Tk. I |
| LIST DOSEN                           |                                            |                                                                               |               |              |                          |
| LOGOUT                               |                                            |                                                                               |               |              |                          |

Gambar 6.12 Halaman list dosen

# 6.3.11Halaman Penilaian Berkas

| APPDOS                           | Sistem I<br>Kenaika | nformasi<br>n Jabatan Fungsional Dosen                                                                              |   |                         |   |
|----------------------------------|---------------------|----------------------------------------------------------------------------------------------------|---|-------------------------|---|
| Halo I,<br>Admin Tim Ak Fakultas | KEL<br>Keleng       | <mark>ENGKAPAN BERKAS</mark><br>kapan Usul Penetapan Angka Kredit (PAK).                                            |   |                         |   |
| BERKAS                           | 1.                  | PENDIDIKAN                                                                                                    |   |                         |   |
| LOGOUT                           | No                  |                                                                                                    |   | Angka Kredit<br>Penilai |   |
|                                  | I.B                 | Pendidikan dan Pelatihan Pra Jabatan                                                                                |   |                         |   |
|                                  |                     | - acascas                                                                                                    | 2 | 2                       |   |
|                                  | LH                  | Mengembangkan Bahan Kuliah                                                                                          |   |                         |   |
|                                  |                     | - Menulis diktat mata kuliah "EM" dengan judul "MKI I" untuk mahasiswa semester I Fakultas "E" pada semester ganjil | 2 |                         | Ø |
|                                  | II.J                | Menduduki jabatan pimpinan PT                                                                                       |   |                         |   |

#### Gambar 6.13 Halaman penilaian berkas

Dalam Gambar 6.13 merupakan gambar halaman penilaian berkas pengajuan yang dapat diakses oleh tim angka kreadit untuk menilai berkas pengajuan dari dosen.

Pada halaman ini akan menampilkan nilai kegiatan semula dan nilai kegiatan yang telah dinilai oleh tim angka kredit.

### 6.3.12Halaman Penilaian Kegiatan

Pada Gambar 6.14 merupakan gambar halaman penilaian kegiatan yang dapat diakses oleh tim angka kredit untuk menilai kegiatan tri dharma dosen. Tim angka kredit dapat memberikan nilai kurang dari standar nilai angka kredit, tetapi tidak bisa memberikan nilai melebihi standar nilai angka kredit. Pada halaman ini juga menampilkan rincian kegiatan secara detail dari kegiatan yang akan dinilai.

| APPDOS                           | Sistem Informasi<br>Kenaikan Jabatan Fungsional Dosen        |                                             |  |  |  |
|----------------------------------|--------------------------------------------------------------|---------------------------------------------|--|--|--|
|                                  | <b>Uraian Kegiatan</b><br>Kegiatan Pendidikan dan Pengajaran | Nilai Kegiatan<br>Nilai dari Penilai Tim AK |  |  |  |
| Halo I,<br>Admin Tim Ak Fakultas | Kode Kegiatan I.B                                            | Nilai Kegiatan<br>2                         |  |  |  |
| 해상 DASHBOARD                     | Kategori Kegiatan Pendidikan dan Pelatihan Pra Jabatan       | Ajukan                                      |  |  |  |
| BERKAS                           | Uraian Kegiatan acascas                                      |                                             |  |  |  |
| ් LOGOUT                         | Waktu 12/01/2015                                             |                                             |  |  |  |
|                                  | Satuan Hasil Sertifikat                                      |                                             |  |  |  |
|                                  | Angka Kredit 3                                               |                                             |  |  |  |
|                                  | Jumlah Angka Kredeit 2                                       |                                             |  |  |  |
|                                  | Bukti Fisik Berkas-Bukti-Pendidikan-5.pdf                    |                                             |  |  |  |

Gambar 6.14 Halaman penilaian kegiatan